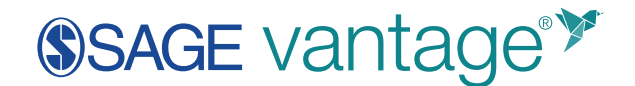

## **D2L LMS LTI Tool Configuration**

This document will walk D2L administrators through the LTI 1.3 tool configuration to integrate SAGE Vantage with D2L. This tool will allow instructors the ability to create deep links and sync grades between Vantage and their D2L courses.

Some configuration information is provided to you by SAGE. Your SAGE Technical Implementation Specialist will provide these details using a privnote link (https://privnote.com/). Please note that this link can be opened once. When you close the page, the contents of the privnote will be destroyed. Once you open the privnote, we recommend storing a copy of this information for your records.

- 1. Before you begin, verify that LTI Advantage permissions are enabled.
  - a. Click the gear icon to open the tools menu. Locate the "Security" section and click **Roles and Permissions**. You may need to scroll down through the available features to see it.

| ## \$ \$               |                                                                                                  | ŝ                                                                          |
|------------------------|--------------------------------------------------------------------------------------------------|----------------------------------------------------------------------------|
| Media Rep              | External Learning Tools<br>External Links<br>Form Elements<br>Global News<br>Homepage Management | Course Management<br>Grade Schemes<br>Learning Activity Library<br>Rubrics |
| Add New<br>Add New     | Import/Export/Copy<br>Components<br>IMS Configuration                                            | ePortfolio<br>Tag Management                                               |
| LTI Links<br>Create ne | Language Management<br>Locale Management<br>Login Page Management                                | Security<br>Password Policy<br>Roles and Permissions                       |
|                        | Mail Template Management                                                                         | Trusted Sites                                                              |

b. Open the context menu next to Administrator. From the menu, select **Edit Permissions**.

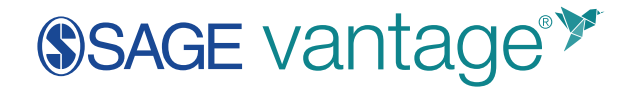

| (S)SA                        | Edit Settings          |  |
|------------------------------|------------------------|--|
| Brightspace Cc               | Edit Permissions       |  |
| Roleli                       | Edit Role Interactions |  |
| NOIC LI.                     | Event Log              |  |
| Create / Copy                | Сору                   |  |
| Pala and Decerir             | Import Permissions     |  |
| Kole and Descrip             | Export Permissions     |  |
| Super Admin<br>Super Adminis | Delete                 |  |
| Administrator<br>Admin       | <b>~</b>               |  |

c. In the Filter by Tool dropdown list, select External Learning Tools.

| Edit Permis                                          | sions - A                                                                  | Adminis                                                                           | trato | or              |
|------------------------------------------------------|----------------------------------------------------------------------------|-----------------------------------------------------------------------------------|-------|-----------------|
| Filter by Role                                       | Filter by Tool                                                             |                                                                                   |       |                 |
| Administrator 🗸                                      | External Lear                                                              | ning Tools                                                                        | ~     | Apply Filter    |
| External Learning Tools                              | Brightspace Fe<br>Broken Link Vi<br>Bulk Course C<br>Calendar<br>Checklist | eed<br>iewer<br>reate                                                             |       | Course Offering |
| Manage External<br>Learning Tools<br>Configuration   | Class Progress<br>Classlist<br>Competencies<br>Config Variable<br>Content  | Class Progress<br>Classlist<br>Competencies<br>Config Variable Browser<br>Content |       |                 |
| Launch External<br>Learning Tool Links               | Course Builder<br>Course Manag<br>Customization                            | r<br>gement Console<br>Configuration                                              |       |                 |
| Manage and Delete<br>External Learning<br>Tool Links | Demographics<br>Discussions<br>Dropbox<br>Email                            |                                                                                   |       |                 |
| Manage External<br>Learning Tool<br>Providers        |                                                                            |                                                                                   | Ŧ     |                 |

d. Tick the checkboxes for Manage LTI Advantage Tool Registrations and Manage LTI Advantage Tool Deployments. Next, click Save and Close to complete.

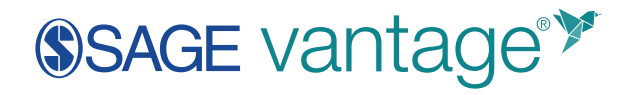

| Edit Permissions - Administrator 🗸                                                              |                                        |                 |                 |       |  |
|-------------------------------------------------------------------------------------------------|----------------------------------------|-----------------|-----------------|-------|--|
| Filter by Role Filter by Tool                                                                   |                                        |                 |                 |       |  |
| Administrator ~                                                                                 | External Learning Tools ~ Apply Filter |                 |                 |       |  |
|                                                                                                 |                                        |                 |                 |       |  |
| External Learning Tools                                                                         | Organization                           | Course Template | Course Offering | Group |  |
| Manage External<br>Learning Tools<br>Configuration                                              |                                        | <b>&gt;</b>     | $\checkmark$    |       |  |
| Launch External<br>Learning Tool Links                                                          | V                                      |                 | V               |       |  |
| Manage and Delete<br>External Learning<br>Tool Links                                            |                                        | V               | V               |       |  |
| Manage External<br>Learning Tool<br>Providers                                                   | <b>&gt;</b>                            | $\checkmark$    | V               |       |  |
| Create Quicklinks<br>from available<br>External Learning<br>Tools links                         |                                        | V               | V               |       |  |
| Create External<br>Learning Tool Links<br>from available<br>External Learning<br>Tool Providers |                                        |                 |                 |       |  |
| Manage LTI<br>Advantage Tool<br>Registrations                                                   | ☞ 🕌                                    | N/A             | N/A             | N/A   |  |
| Manage LTI<br>Advantage Tool<br>Deployments                                                     | ☞ 🕌                                    | N/A             | N/A             | N/A   |  |
| Delete External<br>Learning Tool Links                                                          |                                        |                 |                 |       |  |
| Save and Close Save Cancel                                                                      |                                        |                 |                 |       |  |

2. Once you have verified the permissions, click the gear icon in the upper-right corner of the page to open the tools menu.

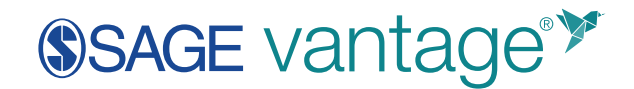

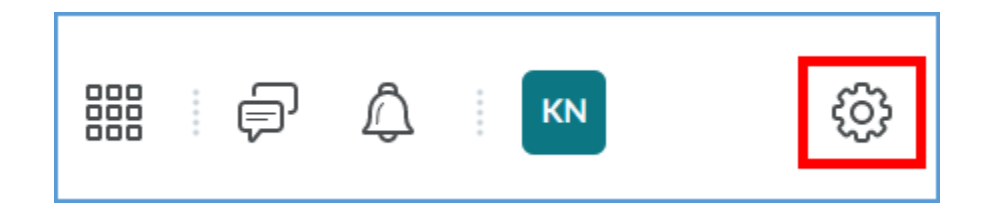

3. Locate the "Organization Related" section and click **Manage Extensibility**. You may need to scroll down through the available features to see it.

| ) KN                                                                                                    | <del>ن</del> ې                                                                                                |
|----------------------------------------------------------------------------------------------------|----------------------------------------------------------------------------------------------------|
| External Learning Tools<br>External Links<br>Form Elements<br>Global News<br>Homepage Management<br>Import/Export/Copy<br>Components | Course Management<br>Course Management<br>Grade Schemes<br>Learning Activity Library<br>Rubrics<br>ePortfolio |
| IMS Configuration                                                                                                    |                                                                                                    |
| Locale Management                                                                                                    | Password Policy<br>Roles and Permissions                                                                      |
| Mail Template Management<br>Manage Extensibility                                                                                     | Trusted Sites                                                                                                 |
| Manage Workflow Sessions                                                                                                    | Product/Tool<br>Administration                                                                                |

4. Click the link for LTI Advantage (a) followed by the Register Tool button (b).

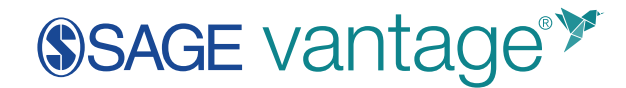

|   | (\$) SAGE                                                              | 0 |
|---|------------------------------------------------------------------------|---|
|   | Brightspace Community Online Help                                      |   |
|   | ID Key Authorization OAuth 2.0 LTI Advantage                           |   |
| _ | This list contains LTI Advantage tools registered by your institution. |   |
| b | Register Tool Enable Disable                                           |   |
|   | All Enabled Disabled                                                   | ٩ |

5. When prompted whether to register the tool as Standard or Dynamic, choose **Standard**.

| Registe                                    | er a Tool                |  |  |  |
|--------------------------------------------|--------------------------|--|--|--|
| How would you like                         | e to register your tool? |  |  |  |
| What is Dynamic vs. Standard Registration? |                          |  |  |  |
| Dynamic                                    |                          |  |  |  |
|                                            |                          |  |  |  |
|                                            |                          |  |  |  |
| Register                                   | Cancel                   |  |  |  |
|                                            |                          |  |  |  |

- 6. On the Register a Tool page, complete the following fields as indicated:
  - a. Name: SAGE Vantage

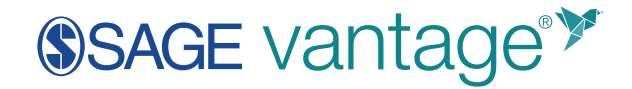

| Register a Tool                                               |
|---------------------------------------------------------------|
| How would you like to register your tool?                     |
| What is Dynamic vs. Standard Registration?  Standard  Dynamic |
| Enabled                                                       |
| Name *                                                        |
| SAGE Vantage                                                  |

b. **Description**: This can be the same as the Name.

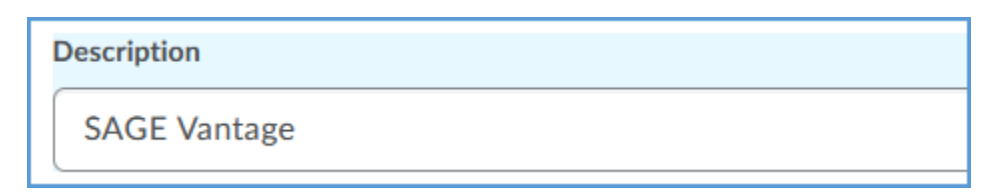

c. Domain: https://vantage.sagepub.com

| Domain *                    |
|-----------------------------|
| https://vantage.sagepub.com |
|                             |

d. Redirect URL: The Redirect URL will be provided by SAGE.

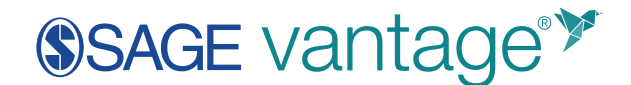

**Redirect URLs**\*

https://vantage.sagepub.com/lti1p3/tool/ABCDE12345

+ Add Redirect URL

e. OpenId Connect Login URL: https://vantage.sagepub.com/lti1p3/OidcLogin

OpenID Connect Login URL \*

https://vantage.sagepub.com/lti1p3/OidcLogin

f. Keyset URL: The Keyset URL will be provided by SAGE.

| 1 | Keyset URL                                         |
|---|----------------------------------------------------|
|   | https://vantage.sagepub.com/lti1p3/tool/ABCDE12345 |

g. Extensions: Tick the checkboxes for Assignment and Grade Services and Deep Linking.

| Extensions                                        |
|---------------------------------------------------|
| What are Extensions?                              |
| <ul> <li>Assignment and Grade Services</li> </ul> |
| Deep Linking                                      |
| Names and Role Provisioning Services              |

- 7. Make a final review of the settings for accuracy, then click the **Register** button.
- 8. Saving the Registration will provide a list of **Registration Details**. Use the copy icon to **Copy** each of these items. Send this information back to SAGE.

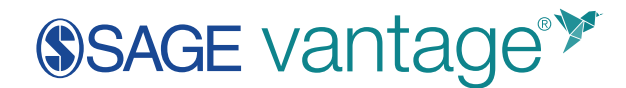

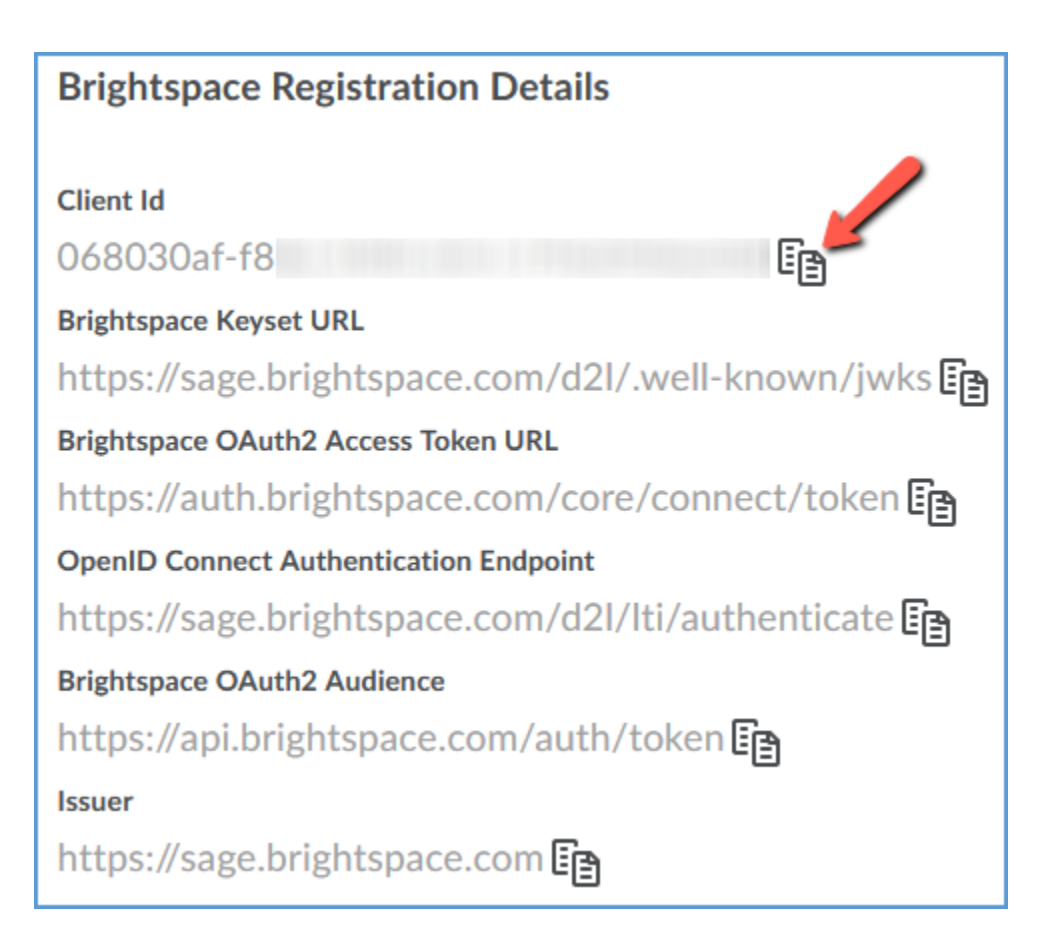

9. Once you have copied each of the items in the list, click the **View Deployments** button.

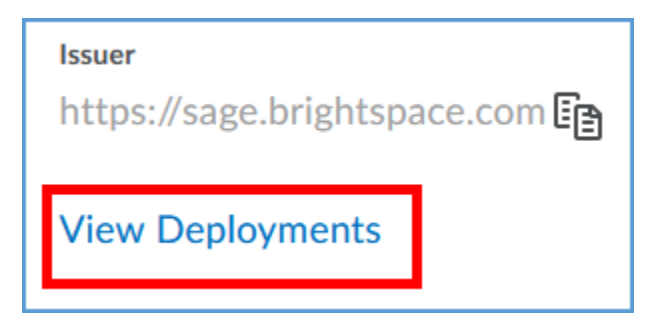

10. Click the **New Deployment** button.

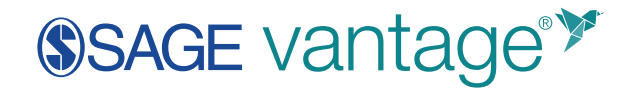

| Brightspace Community Online Help                                       |                |          |              |        |     |  |  |
|-------------------------------------------------------------------------|----------------|----------|--------------|--------|-----|--|--|
| LTI Advantage Manage External Learning Tool Links Manage Tool Providers |                |          |              |        |     |  |  |
| New                                                                     | Deployment     | Enable   | Disable      |        |     |  |  |
| All                                                                     | Enabled        | Disabled |              |        |     |  |  |
|                                                                         |                |          |              |        |     |  |  |
|                                                                         | Deployment Nar | ne 🔺     | Registration | n Name | Ava |  |  |

- 11. On the **Deploy Tool** page, complete the following items:
  - a. **Tool**: In the dropdown, select the LTI tool you created in previous steps.

| Deploy Tool      |   |
|------------------|---|
| Enabled          |   |
| Tool *           |   |
| SAGE Vantage 🗸 🗸 | 0 |

b. Name: SAGE Vantage

| N | lame *       |
|---|--------------|
|   | SAGE Vantage |
|   |              |

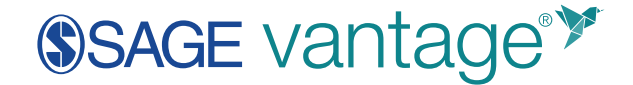

c. **Description**: This can be the same as the Name.

| D | Description  |
|---|--------------|
|   | SAGE Vantage |

## d. Security Settings:

- i. Tick the checkboxes for **Org Unit Information** and **User Information**.
- ii. Under User Information, clear the checkboxes for **User ID** and **Username**.

| Classlist including users not known to this deployment | ? |
|--------------------------------------------------------|---|
| Description                                            |   |
| Title                                                  |   |
| Link Information                                       |   |
| ✓ Org Defined Id                                       |   |
| Username                                               |   |
| User ID                                                |   |
| Email                                                  |   |
| ✓ Last Name                                            |   |
| ✓ Middle Name                                          |   |
| ✓ First Name                                           |   |
| Name                                                   |   |
| User Information                                       |   |
| ✓ Org Unit Information                                 |   |
| Anonymous                                              |   |
| Select the information to share with the tool:         |   |
| Security Settings                                      |   |

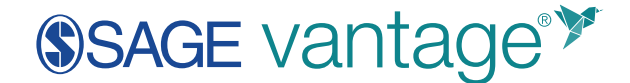

- e. Configuration Settings:
  - i. Tick the checkboxes for **Open as External Resource** and **Grades created by LTI will be included in Final Grade**.

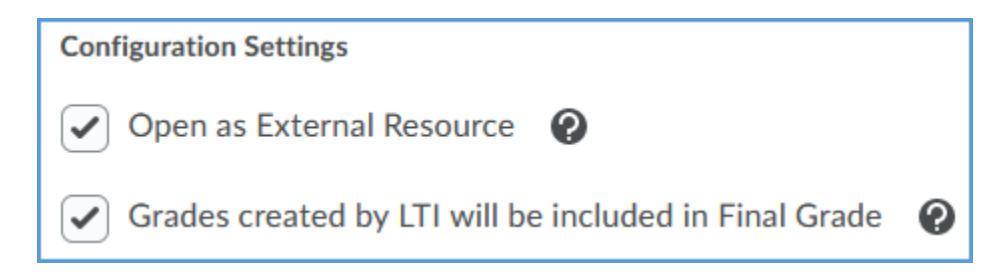

f. **Make tool available to**: Click **Add Org Units** to select the global organization to allow this tool to be used in any course. Individual courses can also be selected if desired.

| Make tool available to:        |  |  |
|--------------------------------|--|--|
| Add Org Units                  |  |  |
| The Organization: SAGE $	imes$ |  |  |
| Create Deployment Cancel       |  |  |

**Note:** Depending on how your Org Units are divided for your school, you may need to add more than one organizational unit if you have instructors in multiple departments who need access to the tool.

- g. Make a final review of the settings for accuracy, then click the **Create Deployment** button.
- 12. In the confirmation box, click View Links.

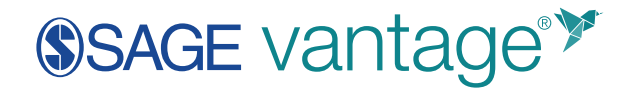

| Brightspace Deployment Details         |
|----------------------------------------|
| Deployment Id                          |
| 3f81440a-149b-404c-8c04-a3e459c48235 📳 |
| View Links                             |
|                                        |
|                                        |
|                                        |
|                                        |
| Done                                   |

13. Click the **New Link** button.

| Brightspace Community Online Help                                          |         |         |  |
|----------------------------------------------------------------------------|---------|---------|--|
| LTI Advantage Deployments > SAGE Vantage Production 1.3 Tool > Links Links |         |         |  |
| New Link                                                                   | Enable  | Disable |  |
| All Ena                                                                    | bled Di | sabled  |  |
|                                                                            |         |         |  |
| Link Na                                                                    | ime 🔺   |         |  |

14. On the **Create Link** page, complete the following items:

a. Name: SAGE Vantage

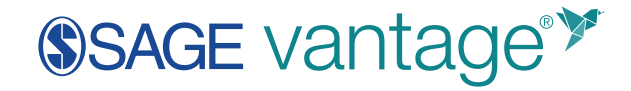

| Create Link  |
|--------------|
| Enabled      |
| Name *       |
| SAGE Vantage |

b. **URL**: The URL is the Redirect URL provided by SAGE. This is the same URL you used in Step 6d above.

| URL *                                           |     |
|-------------------------------------------------|-----|
| https://vantage.sagepub.com/lti1p3/tool/ABCDE12 | 345 |

c. **Description**: This can be the same as the Name.

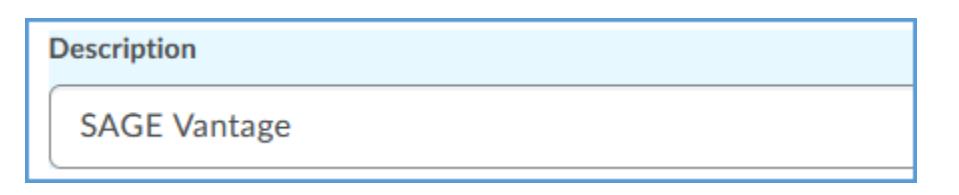

d. **Type**: Set the dropdown to Deep Linking Quicklink. Set both the Width and Height options to 1000.

| Туре                      |   |   | Width | Height |
|---------------------------|---|---|-------|--------|
| Deep Linking Quicklink    | ~ | 0 | 1000  | 1000   |
| Substitution Parameters * |   |   |       |        |

e. Click the Save and Close button when finished.

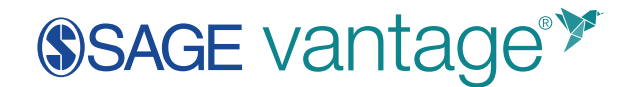

- 15. After you send the Registration Details to your SAGE Technical Implementation Specialist, you will receive confirmation that the integration is complete on the SAGE side. We recommend that you attempt to add a link to Vantage in a sandbox course to confirm the tool configuration is working.
  - a. In your sandbox course, click **Content** in the top navigation menu.

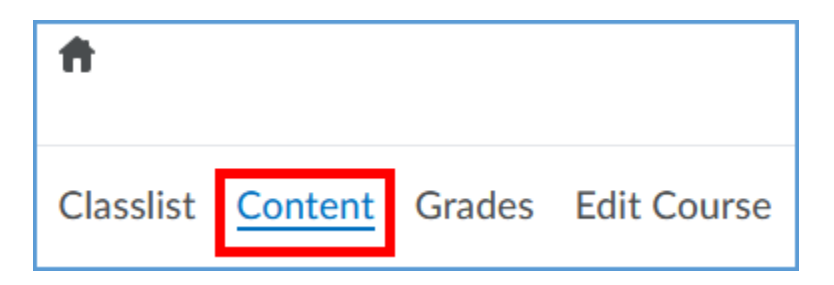

b. If necessary, click **Add a module** in the left menu to create a content area to work in.

| 廩            | Overview        |    |
|--------------|-----------------|----|
| Ω            | Bookmarks       |    |
| ₿            | Course Schedule |    |
| Tabl         | e of Contents   | 23 |
|              | Chapter 01      | 22 |
|              | Chapter 02      | 1  |
| Add a module |                 |    |

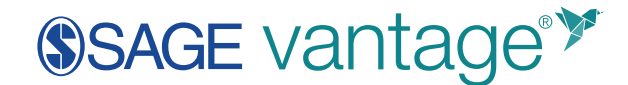

c. Click Add Existing Activities, then choose the SAGE Vantage tool.

| Sandbo            | x Module 🗸                |  |  |
|-------------------|---------------------------|--|--|
| Add dates and r   | restrictions              |  |  |
| Add a description |                           |  |  |
| New 🗸             | Add Existing Activities V |  |  |
|                   |                           |  |  |
| i<br>             |                           |  |  |
| Add a sub-moc     |                           |  |  |
|                   | SAGE Vantage              |  |  |

d. You should see the following error message that you do not have a valid Vantage account:

"Message: Your learning management system email [your\_email@school.edu] does not match an existing account in SAGE Vantage. Please contact collegetechissues@sagepub.com so that our support team can create or merge your accounts."

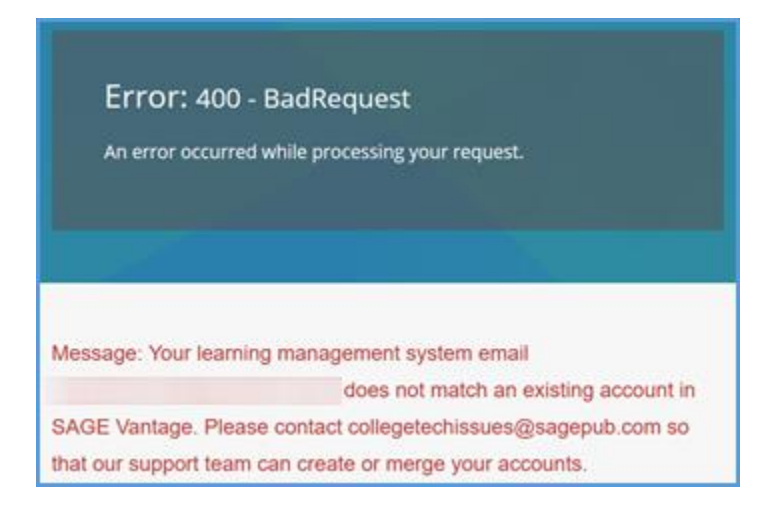

Seeing this error indicates you have authenticated into Vantage to the point

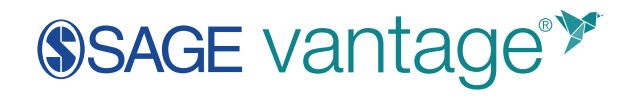

where it is doing a user check. Since the user check is looking for an instructor account, this message indicates the configuration is correct.